| Guide pour<br>EduCo<br>Ouverture du premier téléservice pou<br>L.S.U. (Livret S                                                                                                    | <b>^ les parents<br/>Onnect</b><br>ur les responsables d'élèves 1 <sup>er</sup><br>Scolaire Unique)                            | degré :                                                                                                    |
|----------------------------------------------------------------------------------------------------|----------------------------------------------------------------------------------------------------|----------------------------------------------------------------------------------------------------|
| 3 possibilités<br>pour créer son compte EduConnect                                                                                                    |                                                                                                    |                                                                                                    |
| Auto-inscription par SMS Co<br>Possibilité 1                                                                                                    | onnexion par FranceConnect<br>Possibilité 2                                                                                    | t Parcours par notification<br>Possibilité 3                                                                                                    |
| Activation de votre compte par l'auto-inscription Etape 3                                                                                                    |                                                                                                    |                                                                                                    |
| Se connecter sur https://educonnect.education.gouv.fr<br>Educonnect vous propose une auto inscription via la sai-<br>sie du numéro de téléphone mobile que vous avez com-<br>muniqué à l'école.<br>Une fois votre numéro de télé-<br>phone mobile validé, vous recevez<br>un code de validation via un SMS.<br>Vous devez saisir ce code dans le<br>champ prévu à cet effet et cliquer<br>sur « Continuer ». Le code est va-<br>lable 30 minutes.                                                                                                    |                                                                                                    | <ul> <li>ÉDUCONNECT</li> <li>J'active mon compte</li> <li>J'active mon compte</li> <li>J'indique le code d'activation reçu<br/>par SMS (code valable 30min)</li> <li>Continuer</li> <li>Je n'ai pas reçu de code d'activation<br/>par SMS</li> </ul>                                                                                                    |
| Cliquer sur<br>Vueste ver francebrenet<br>Under mes identifiants Educionnent<br>Under mes identifiants<br>Educionnet<br>Educionnet<br>Educionnet<br>Deuconnet<br>Identifiant person<br>Deuconnet<br>Identifiant person<br>Deuconnet<br>Identifian | Compte                                                                                                    | e confirmation validé, vous devez saisir l'en-<br>naissance de vos enfants.<br>Etape 4<br>ment à mon compte des enfants suivants :                                                                                                    |
| Afin de démarrer la création de votre compte EduC<br>devez saisir votre nom, prénom et le numéro de<br>vous avez communiqué dans la fiche de renseigne<br>but d'année scolaire de vos enfants.                                                                                                    | Connect, vous<br>e mobile que<br>ement de dé-                                                                                  | ntaire Marie Curie<br>LOYEZ née le Date de naissance<br>LOYEZ née le Date de naissance                                                                                                    |
| <b>U EDUCONNECT</b> Etal<br>Je crée mon compte<br>Nom                                                                                                    | pe (2)<br>Une fois les dates de<br>identifiant EduConne<br>vous permettra de vo<br>Afin de terminer le p<br>pour votre compte. | e naissance de vos enfants confirmées, votre<br>ect s'affiche. <b>Veillez à noter cet identifiant</b> . Il<br>ous connecter via la page d'authentification.<br>processus, <b>vous devez créer un mot de passe</b>                                                                                                    |
| Prénom           N° de téléphone portable @                                                                                                    | Le mot de passe doit<br>moins 1 chiffre et 1 l<br>tères accentués, ni de                                                       | comporter entre 8 et 14 caractères, avec au<br>lettre, minuscules, majuscules (Pas de carac-<br>e caractères spéciaux) .                                                                                                    |
| Recevoir mon code SMS<br>Si vous obtenez un message d'erreur une fois vo<br>de téléphone renseigné, vérifiez la saisie de votre<br>contactez votre école afin de modifier vos inform<br>sonnelles.                                                                                                    | otre numéro<br>e numéro ou<br>mations per-                                                                                     | Impasse       Impasse       Impasse |

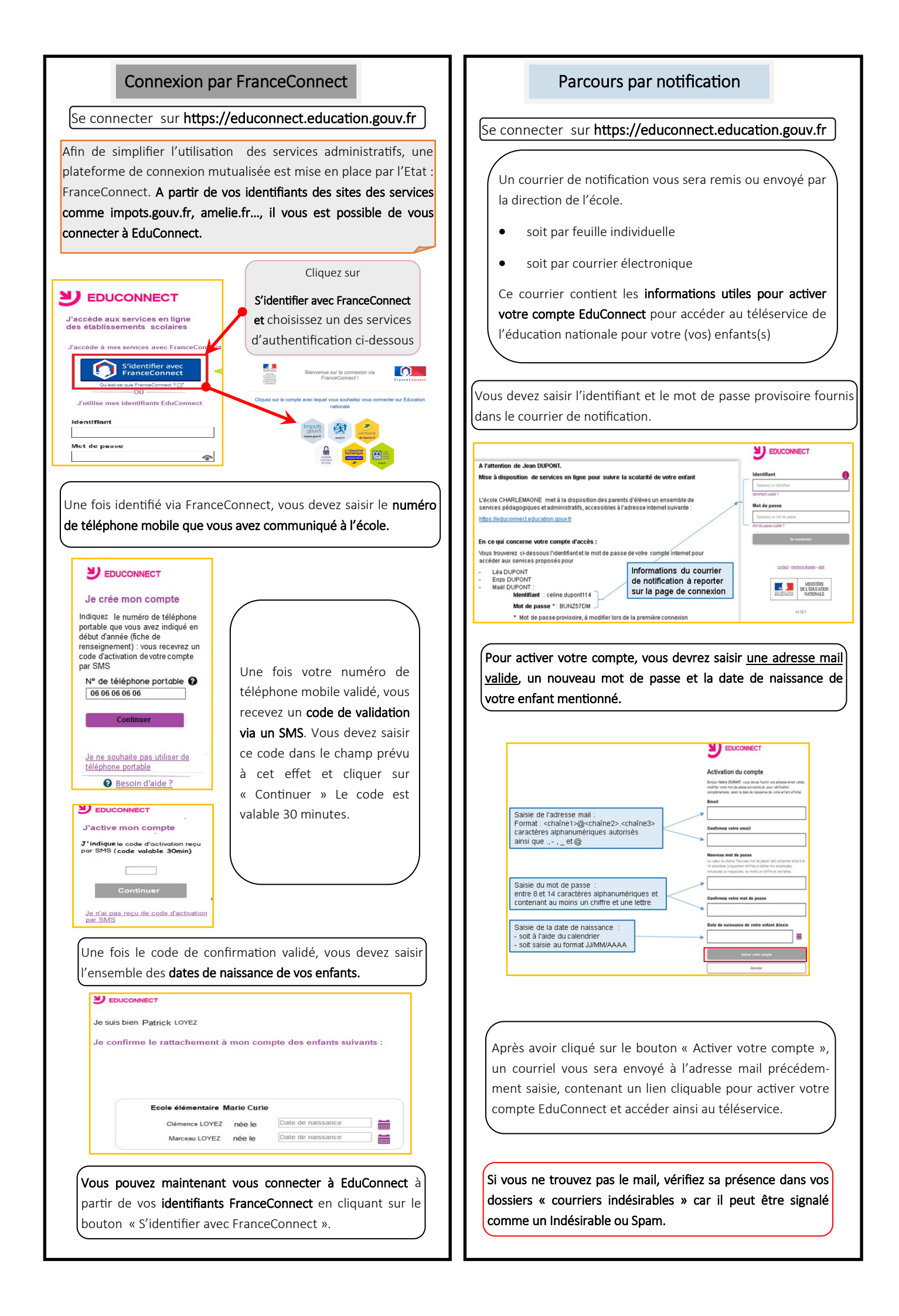